# <u>東西方學校<====> <學生途徑>家長手册</u>

# 什麼是<學生途徑>?

學生途徑 (PupilPath) 是一個為家長和學生而設的學生資料系统。學生途徑 (PupilPath) 能讓 家長 和學生看到學生以及學校的重要資料;例如學生的出席紀錄,課程表,交作業的截止日期 和成績,畢業 的條件,學校公告,。。。等等。這對家長和學生在課堂上的進度和掌握學生的表現上是一個很方便的 工具。

### <學生途徑>新規則

首先, 您得上學生途徑 (PupilPath) 註册。 您將會收到或者您已經收到一封有關學生途徑的邀请函。在 這封信裏有您註册時需要的學生证號碼和註册密碼. 如果您還没有收到您的邀请函或者您把它給搞丢了 , 請和胡女士, 家長協調員聯络。

# 註册

註册時請記得随身携带您的邀請函,您需要用邀請函内的資料去完成您的註册手續。

註册使用學生途徑(PupilPath), 您必須:

(1) 上網站 www.pupilpath.com.

(2) 點擊 "Parents Register." (家長註册)。

(3) 輸入您的電子郵件地址 (必要的)。

(4) 選您的尊稱 (先生,太太,等等) 然後輸入您的名和姓。

(5) 從移動菜單 ( the Drop Down menu) 選 25Q281 – East- West School of International Studies 東西方高中

(6) 在學生號碼區, 輸入您孩子的九位數字學生號碼, 您孩子的學生號碼(OSIS) 在為您準備的學生途徑 (Pupil Path)信裏。

(7) 點擊生日區, 選您孩子的生日, 從顯現的日曆上選。 您也可以把生日打進去, 例如:月月/日日/年 年年年。

(8) 輸入註册密碼。您的註册密碼在為您準備的學生途徑 (PupilPath)信裏。

(9) 點擊"註册"

您會收到一封電子郵件, 裏面會有您的密碼 (password) 和啟動您的帳號的鏈接。請您保存這封電子 郵件,以備萬一您忘了您的密碼 (password)。

## < 學生途徑> 主頁

在您註册了並且進入之後,您會看到主頁。從主頁,您可以點擊任何一個主鍵或功能鍵去看您孩子的 資料。下方您將會找到有關進入每個主鍵或功能鍵的主要資料的说明

#### CLASS SCHEDULE 課程表

這顯示您的孩子现在的課程表和老師名字

#### <u>ASSIGNMENTS TAB</u> 作業鍵

這個鍵顯示您的孩子的作業和所得的分數。 從所有作業視域點選最近作業視域和已經打分數了的作業 視域。

#### <u>GRADES TAB</u> 成績鍵

這個鍵顯示你的所有成績,過去的和現在的。從班级表現視域點選成績報告視域,成績單視域和考試視 域。

#### ATTENDANCE TAB 出席鍵

這個鍵顯示您的孩子每天的出席的歷史。也會看到整個班級的出席情况,如果那班的任課老師利用網上 點名的功能。

#### CALENDAR TAB 行事曆鍵

這個鍵顯示學校的主要行事曆。還有您孩子的學科行事曆,那兒包括了您孩子最近的所有作業的缴交期限。

#### PROGRESS TAB 進度鍵

這個鍵把您的孩子得了幾個學分和通過了幾個州考和紐約州高中畢業要求做比較。